■スマートフォンでのスコーム教材受講方法 ※スコーム教材は、動画ではありません。ご自身でページを進めてお読みください。

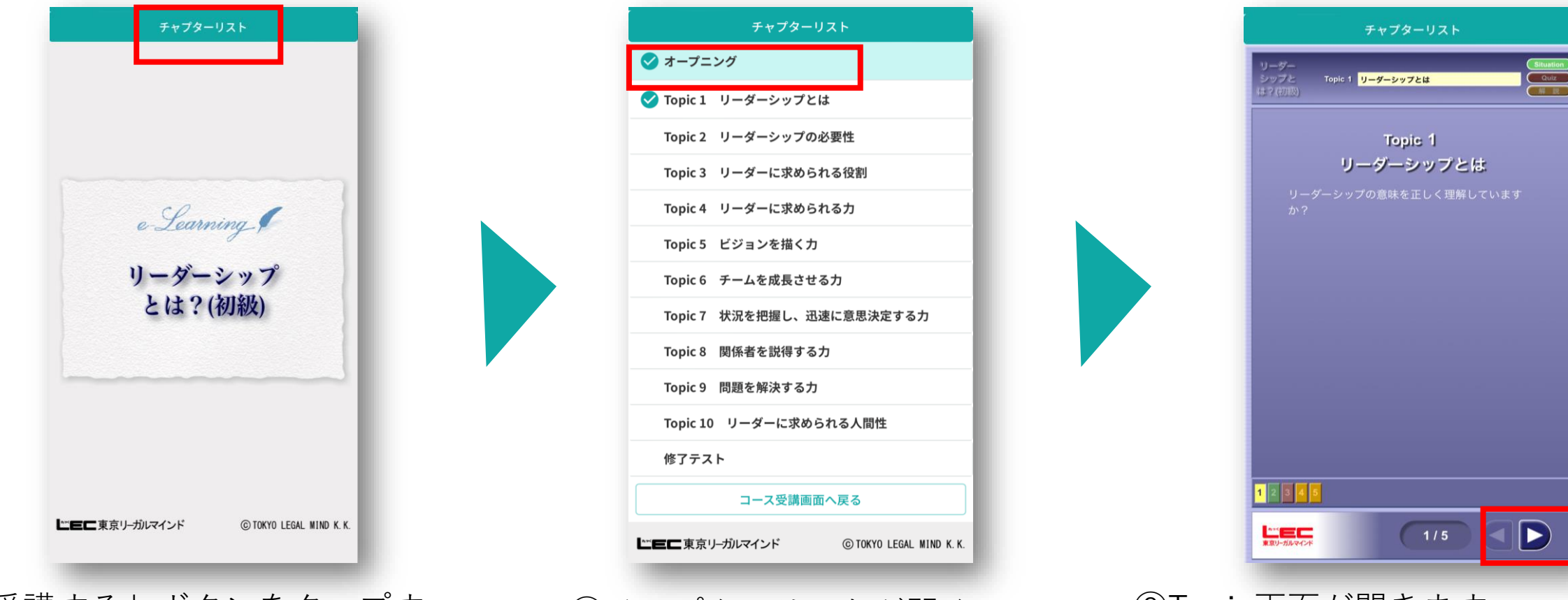

①「受講する」ボタンをタップすると、上記画面が表示されます。
 画面上部の「チャプターリスト」
 をタップします。

②チャプターリストが開くので、 Topicをタップし、各ページを 開きます。 ③Topic画面が開きます。
画面右下の矢印をタップし、ページを進めます。
④Topicを最後まで進めたら、再度「チャプターリスト」をタップし次のTopicに進みます。
修了テスト合格で受講完了です。